## GE Healthcare

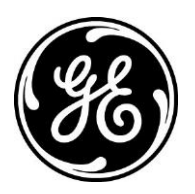

## XR: How to Resume an "In Progress" Exam

Precision 500D/WDR1, Proteus/WDR1, Optima\* XR220amx, Optima XR646, Definium\* 8000, Discovery\* XR650, XR656 and XR656Plus

The following steps can be followed when an exam has been interrupted, thereby allowing the user to retrieve the patient and/or images associated with that exam. The exam status may be displayed as "In Progress" on the worklist.

1. This step is applicable to a P500 with WDR1

On the P500, select "Start Cassette Only Exam"

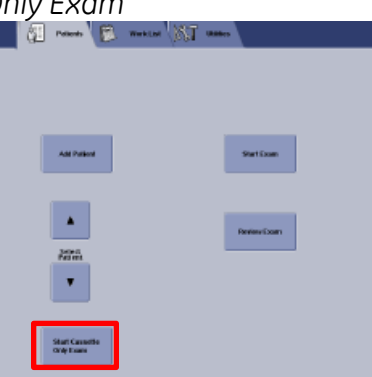

## 2. Proceed to the Worklist screen.

Precision 500D/WDR1, Proteus/WDR1, Optima XR220 and Optima XR646 Select the *"Worklist"* button on the upper left corner of the screen

|      | <b>Mate</b>  | ĺ          |            |        |           |          |          | 3      |  |
|------|--------------|------------|------------|--------|-----------|----------|----------|--------|--|
| Ð    | Search by:   |            | Status     | -      | -         |          |          | Filter |  |
| Date | Patient Name | Patient ID | Accession# | Status | Physician | Medality | Location | Descri |  |

Definium 8000, Discovery XR650, XR656 and XR656Plus

Worklist Screen

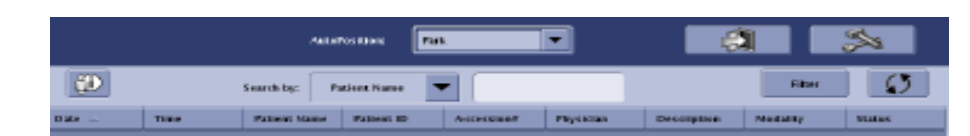

## 3. Select the "Filter List" button

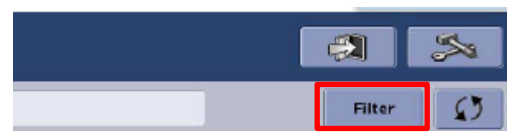

4. The Worklist Filter screen will appear

| This System CR Modality           | OX Modality SAll systems |
|-----------------------------------|--------------------------|
| nclude<br>Completed Exams         | Discontinued Exams       |
| Date<br>All<br>From: (mm/dd/yyyy) | Te:mm/dd/yyyyy           |
| Patient Info<br>Last Name:        | First Name               |
| Accession#:                       | Patient ID:              |

- 5. Enter search criteria and Select "OK" Ensure "Completed Exams" and "Discontinued Exams" checkboxes are <u>not selected</u>
- 6. The Patient Name should display with the status "In Progress"

| (D         | Search by:   |              | Status 💌      |              |           |          |              | Filter 5     |   |
|------------|--------------|--------------|---------------|--------------|-----------|----------|--------------|--------------|---|
| Date       | Patient Name | Patient ID   | Accession#    | Status       | Physician | Modality | Lecation     | Description  |   |
| 07/01/2011 | EWW;         | 61347613     | 43000328      | SCHEDULED    |           | DX       | RequestedPro |              | - |
| 07/01/2011 | Nec.         | 94920644     | 37592002      | SCHEDULED    |           | DX       |              | RequestedPro |   |
| 06/29/2011 | DobAge,      | 78210431     | 01922089      | SCHEDULED    |           | οτ       |              | RequestedPro |   |
| 06/29/2011 | AgeDeb90,    | 24533042     | 89986786      | SCHEDULED    |           | 01       |              | RequestedPro |   |
| 07/01/2011 | 012          | NEW ID       |               | SCHEDULED    |           | DX       |              |              |   |
| 06/24/2011 | NEW1106241.  | NEW PATIENTI | D 20110624151 | SCHEDULED    |           | DX       |              |              |   |
| 07/01/2011 | NEW1107011.  | NEW PATIENTI | 0 20110701125 | .IN PROGRESS |           | DX       |              |              |   |
| 06/27/2011 | NEW1106271.  | NEW PATIENTI | D 20110627110 | IN PROGRESS  |           | DX       |              |              |   |
| 06/26/2011 | NEW PATIENT  | NEW ID       |               | IN PROGRESS  |           | DX       |              |              |   |
| 06/24/2011 | NEW1105241.  | NEW PATIENTI | 0 20110624151 | IN PROGRESS  |           | DX       |              |              |   |
| 06/24/2011 | test         | NEW ID       |               | IN PROGRESS  |           | DX       |              |              | - |
|            |              |              |               |              |           | -        |              |              | _ |

- 7. Highlight patient exam and Select "Resume"
- 8. Continue with exam or close patient exam Any previous images will transfer to the local database/completed exams list
- 9. The images will automatically push to PACS if auto send is turned on. If auto send is not configured, images will need to be manually sent to PACS